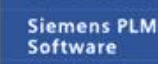

Greater China Technical Tips & News Hot Line:800-810-1970

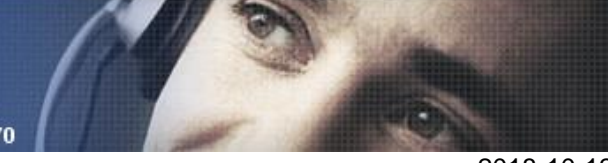

2018-10-12

# Siemens PLM Software 技术技巧及新闻

欢迎浏览《Siemens PLM Software 技术技巧及新闻》,希望它能成为 Siemens PLM Software 技术支持团队将 Siemens PLM Software 最新产品更新、技术技巧及新闻传递给用户的一种途径

# Date: 2018/10/12

# **Teamcenter Tips**

# 1. <u>流程拒绝后,通知邮件中显示的决定与实际不符</u>

问题

用户可以通过配置 EPM-notify-report handler,在流程审核拒绝后收到邮件通知。 流程模板样例:

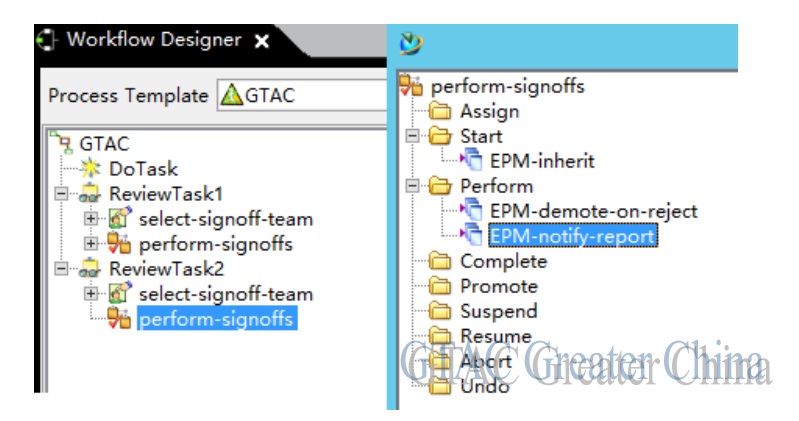

但邮件中显示已完成任务的决定都是"不作决定",而实际的状态应该是:批准,拒绝

# 发布级别:ReviewTask1 审核者 决定 dba\_user (dba\_user) 不作决定 发布级别:ReviewTask2 审核者 GTAC Greater China dba\_user (dba\_user) 不作决定

解决方法

修改 EPM-demote-on-reject 与 EPM-notify-report 的顺序: EPM-notify-report 在 EPM-demote-on-reject 之上

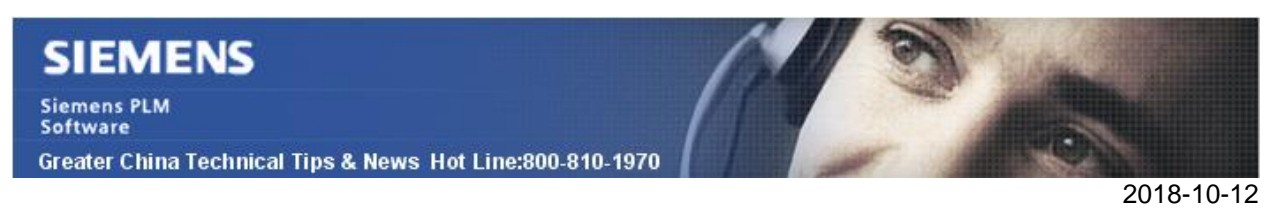

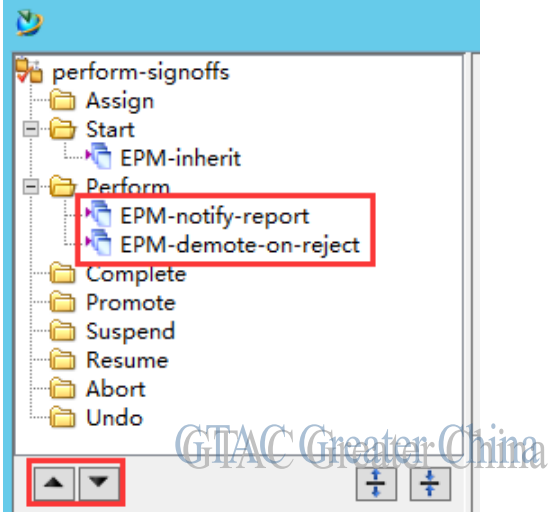

# 得到正确的结果

| 发布级别: | ReviewTask1         |    |
|-------|---------------------|----|
|       | 审核者                 | 决定 |
|       | dba_user (dba_user) | 批准 |

#### 发布级别: ReviewTask2

| 审核者                 | 决定     |
|---------------------|--------|
| dba_user (dba_user) | m (海绵) |
| OTTAC CHOCK         |        |

# **Teamcenter Tips**

# 2. 如何在 AWC BOM 结构中添加自定义注释

## 问题

新建注释类型 G2\_cost,并附加上了值列表,如何在 AWC 的 BOM 结构中显示该注释类型? 方法

1. 在 Awb0DesignElement 业务对象上新建运行时属性,如: g2\_cost\_ele

#### Runtime Property Create a new Runtime Property

| Project:        | g2p1                       | - |
|-----------------|----------------------------|---|
| Name:           | * g2_cost_ele              |   |
| Display Name:   | * g2_cost_ele              |   |
| Attribute Type: | String                     | • |
| String Length:  | * I128 GHAC GREATER CININA |   |

2. 设置 g2\_cost\_ele 的属性常量 Awb0BOMToOccurrence=G2\_cost

# GTAC Greater China

#### Siemens PLM Software

Greater China Technical Tips & News Hot Line:800-810-1970

2018-10-12

Property Constants Naming Rule Attaches LOV Attaches Property Render-Property Constants of g2\_cost\_ele

|                            | 1 200000 |          |
|----------------------------|----------|----------|
| AwbOBOMToOccurrence G2_cos |          | r CININA |

3. 将附加在注释的值列表,同样附加到 g2\_cost\_ele 属性上

| LUY Attachments |
|-----------------|
|-----------------|

| Business Object. Property (Property) | Condition |
|--------------------------------------|-----------|
| BOMLine. G2_cost                     | ़ isTrue  |
| B AwbODesignElement.g2_cost_ele      | 六 i sTrue |
|                                      | ien China |

- 4. 运行以下命令导出列配置文件 export\_uiconfig -u=infodba -p=infodba -g=dba -file=C:\temp\occmgmt.xml client\_scope\_URI="Awb00ccurrenceManagement"
- 5. 编辑 occmgmt.xml, 添加一行自定义列 olumnConfig columnConfigId="contentColConfig" sortBy="7" sortDirection="Ascending"> <ColumnDef columnName="awb0DisplayedName" objectType="Awb0Element" propertyName="awb0DisplayedName" widtk <ColumnDef columnName="object\_name" objectType="Awb0Element" propertyName="object\_name" width="400" <ColumnDef columnName="object\_name" objectType="Awb0Element" propertyName="object\_name" width="400" <ColumnDef columnName="g2\_cost" objectType="Awb0Element" propertyName="different" if the source of the source of
- 6. 运行以下命令导入新的配置 import\_uiconfig -u=infodba -p=infodba -g=dba -file=C:\temp\occmgmt.xml client\_scope\_URI="Awb00ccurrenceManagement"
- 7. 你不需要重启任何服务和浏览器,只要刷新界面就可以看到注释已添加

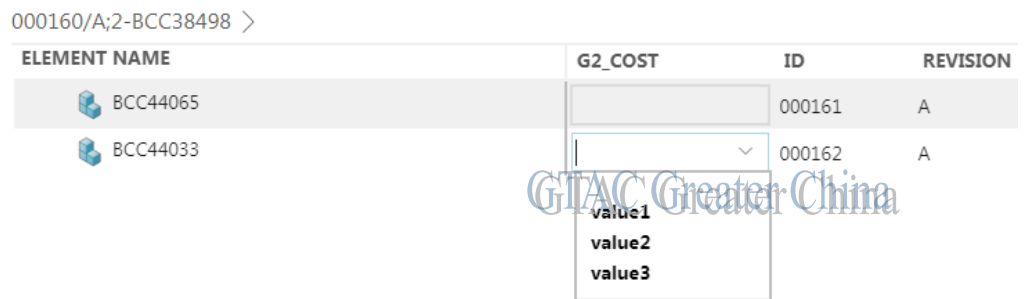

## **NX** Tips

# 3. <u>输出 PNG, JPEG, GIF, TIFF 和 BMP 格式的命令在 NX12.0.1 以后找不</u> <u>到了</u>

问题/症状

在 NX12.0.1 之前, 图片可以用这样的方式输出: File > Export > PNG, JPEG, GIF, TIFF or BMP. 现在, 这些命令找不到了;怎样在 NX NX12.0.1 以上的版本输出图片文件?

2018-10-12

解决方法:

现在有个新的命令 File > Export > Image. 在运行的时候,这些图片格式都集中到了这个菜单下,用户可以根据文件的格式做出选择.

Greater China ME&S Service Team PRC Helpdesk (Mandarin): 800-810-1970/021-22086635 Taiwan Helpdesk (Mandarin): 00801-86-1970 HK Helpdesk (Cantonese): 852-2230-3322 Global Technical Access Center: <u>http://www.siemens.com/gtac</u> Siemens PLM Software Web Site: <u>http://www.plm.automation.siemens.com/zh\_cn/</u>

此e-mail newsletter 仅提供给享有产品支持与维护的Siemens PLM 软件用户。当您发现问题或希望弃订,请发送邮件至 <u>helpdesk\_cn.plm@siemens.com</u>联系,如弃订,请在标题栏中注明"弃订"